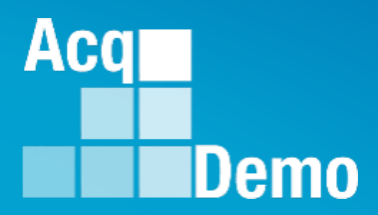

# Job Aid for Regional Pay Managers CAS2Net 2.0 Regional Pay Notices (AcqDemo Program)

The purpose of this module is to allow Regional Pay Manager to download their regional AcqDemo pay transaction files.

### **CAS2Net Overview** Topics Covered

- Email Notification
- Logging in
- Welcome screen and Navigation Bar
- Regional notices
- Downloading transaction files
- Logging out
- Help desk contacts

Aca

#### **Email Notification**

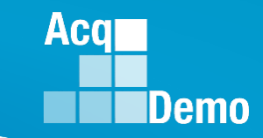

Email Notification is a new functionality in CAS2Net 2.0 informing users when an action is required in CAS2Net.

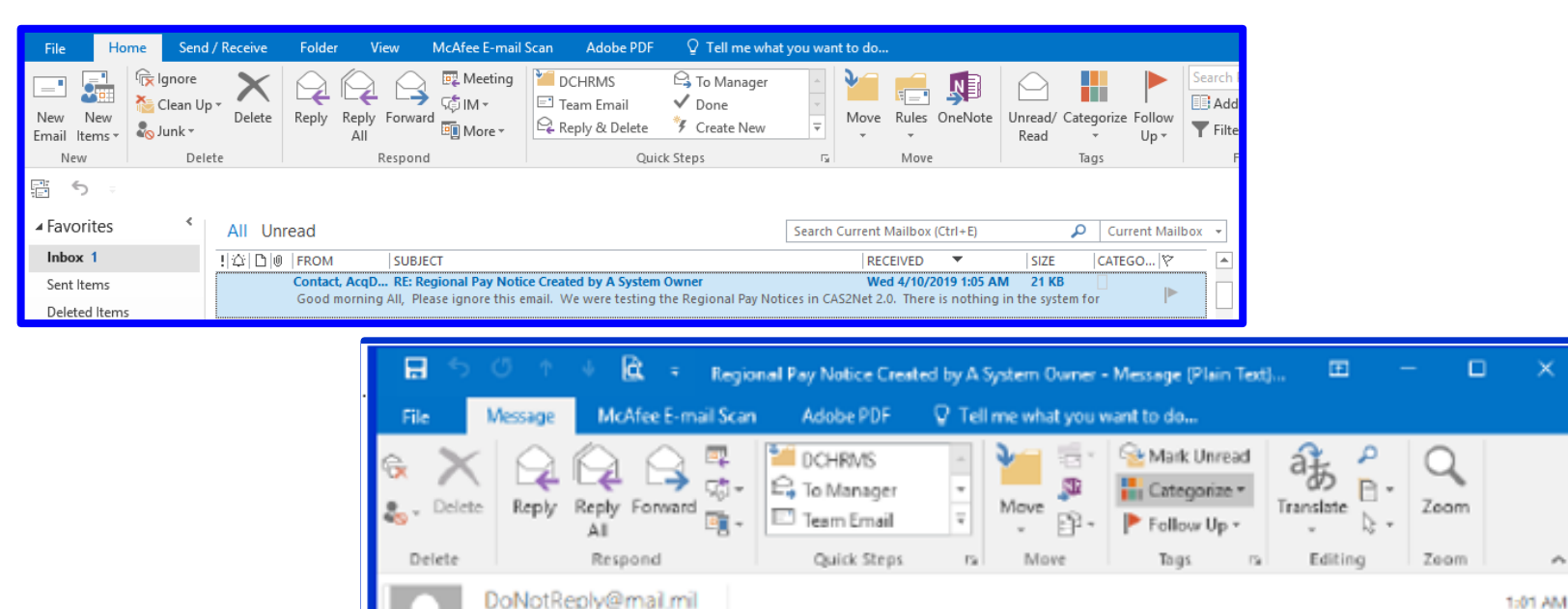

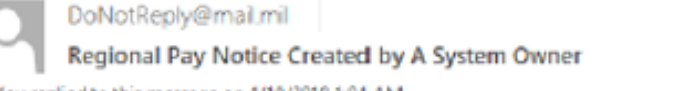

You replied to this message on 4/10/2019 1:04 AM

A CAS2Net 2.0 Regional Pay Notice was created by the a System Owner.

You can access the site with this url: https://cas2net.army.mil/

Thank you for using CAS2Net 2.0!

~

#### **CAS2Net Login**

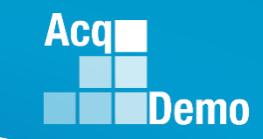

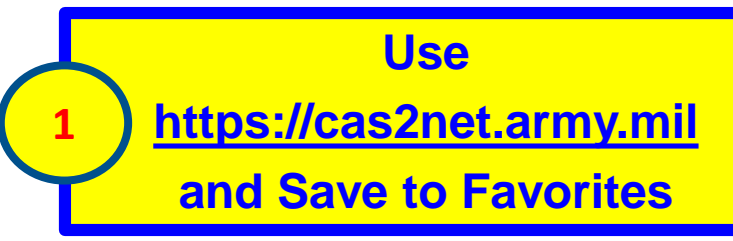

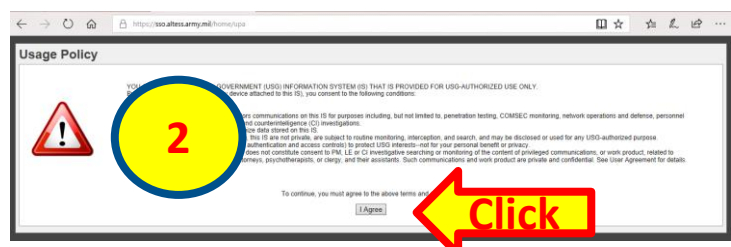

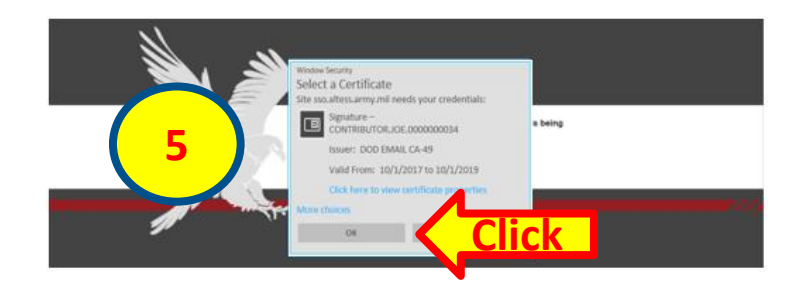

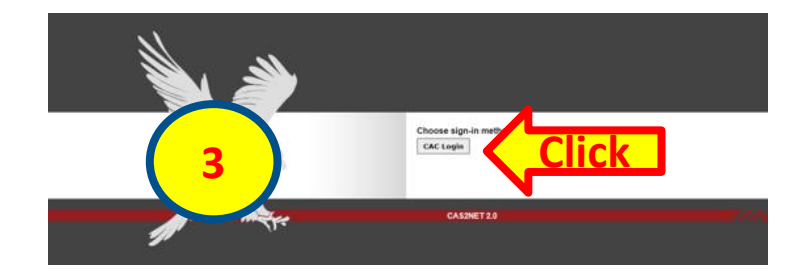

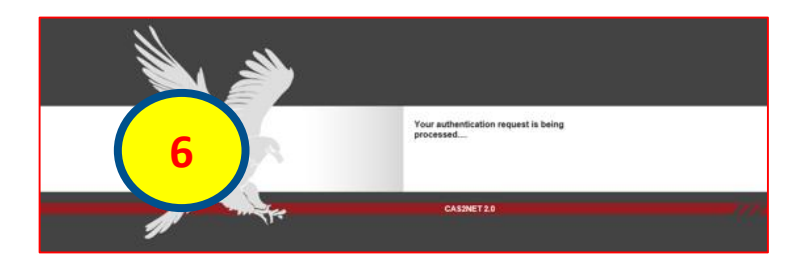

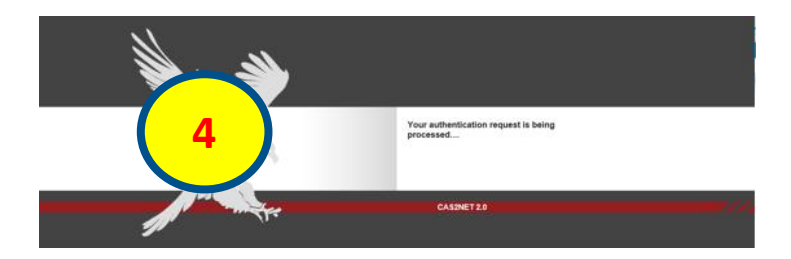

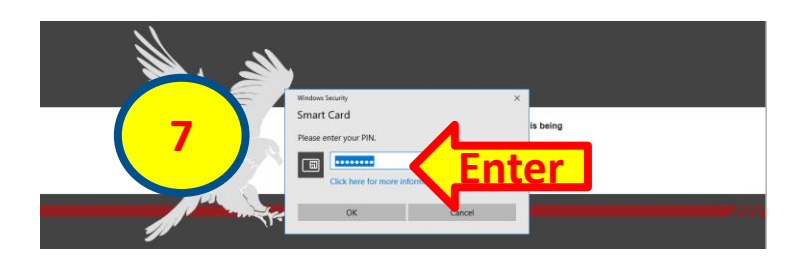

#### CAS2Net Overview Welcome Screen > Regional Pay Manager

After you login to CAS2Net, you will see this welcome screen. Note that the box on the navigation frame on the left-hand side of the screen displays your current role in CAS2Net as a <u>Regional Pay Manager</u>.

| Acq<br>CAS2Net 2.0 Yo      | bur Session will expire in 14:54 minutes. GRACIE CRO                                                                                                    | ossin ◄ |
|----------------------------|----------------------------------------------------------------------------------------------------|---------|
| Menu                       |                                                                                                    |         |
| 🖵 Home 🗸 🗸                 | Welcome to CAS2Net 2.0                                                                                                    |         |
| Index                      | Welcone to CASZNet 2.0                                                                                                    |         |
| FAQs<br>About              | System Notifications                                                                                                    |         |
| Contact                    |                                                                                                    |         |
| 🚔 Regional Pay Manager 🛛 👻 | CAS2Net system maintenance is scheduled begin April 19, 2019, 5:30PM (ES1) (1/30), and conclude on April 21, 2019 5:00PM (1/00) ES1. Please contact your Administrators if you have any questions or email<br>AcqDemo.Contact@hci.mil. |         |
| «                          | User Notifications                                                                                                    |         |
|                            | 04-11-2019 - Regional Pay Notice Created by A System Owner                                                                                                    |         |
|                            |                                                                                                    |         |
|                            | CAS2Net 2.0 - Powered by ALTESS The information contained herein is covered by the Privacy Act of 1974 For Official Use Only (f                                                                                                    | FOUO)   |

Another functionality is the <u>User Notifications</u> whenever an email notification is generated to the users.

Aca

#### CAS2Net Overview Welcome Screen > Home

| CAS2Net 2.0 Your Session will expire in 14.42 minutes.                                                                                                    |                                                                                                    | LEAH SELLS 👻                                                  |                                                                  |
|----------------------------------------------------------------------------------------------------|----------------------------------------------------------------------------------------------------|---------------------------------------------------------------|------------------------------------------------------------------|
| Merce       Index       Frequently Asked Questions (FAQs)         Index       FAQs       Addut         Contract       Select a Topic         AcqDemo and CAS2Net 2.0 Introduction       AcqDemo and CAS2Net 2.0 Introduction         Show 100 v entries       AcqDemo and CAS2Net 2.0 Introduction         Show 100 v entries       AcqDemo and CAS2Net 2.0 Introduction         Value time the desired results for AcqDemo?       What are the desired results for AcqDemo?         What is       CAS2Net 2.0       Your Session will expire in 14.55 minutes.                                                                                                    | uction FAQs (<br>tem (CCAS)                                                                                                    | ■<br>on AcqDem<br>o Knowled                                   | to, CCAS and CAS2Net with<br>ge Articles and Job Aids            |
| Association<br>Association<br>Assoc | c 2.0<br>e Civilian Acquisition / Kforce Personnel Demonst<br>n will expire in 14.53 minuter<br>Contact<br>ontact<br>r first point of | ration Program with the Contrib<br>Informatior<br>5 Help Desk | ution-based<br>LEAH SELLS -<br>N<br>x at 1-800-981-3234 or email |
| Contact Contact Contac                                                                                                    | reponent/Organization C. TO USALTMY<br>technical assistance contac<br>Component                                                       | .Radtord.pec                                                  | D.els.otner.service-desk@mail.mil                                |
|                                                                                                    | AcqDemo Program Management I e<br>Air Force AFMC                                                                                      |                                                               | AcqDemo Contact@hci.ml HQAFMCA1.A1KA.AcqDemoHelpMailbox@us.af.ml |
|                                                                                                    | Air Force - all other                                                                                                    | Alison Stogsdill<br>Patricia Lindsey                          | alison p stogsdill civ@mail.mil patricia a lindsey2 civ@mail.mil |
|                                                                                                    | Army                                                                                                    | Hazel Frazier<br>Sandy Brock                                  | hazel e frazier civ@mail mi<br>sandra j brock.civ@mail.mi        |
|                                                                                                    | Navy IPO                                                                                                    | Charley Gulac<br>Pamela Voelling                              | Charley c gutac Crv@mail mil panela voeling@navy mil             |
|                                                                                                    | Navy NAVSEA                                                                                                    | Nick West                                                     | nicholas į west@navy mil                                         |
|                                                                                                    | Navy NAVAIR                                                                                                    | Nick Boboshko<br>Rebecca Hampshire                            | nicholas bobolitko chi@navy mil rebecca hampshire@navy mil       |

Acq

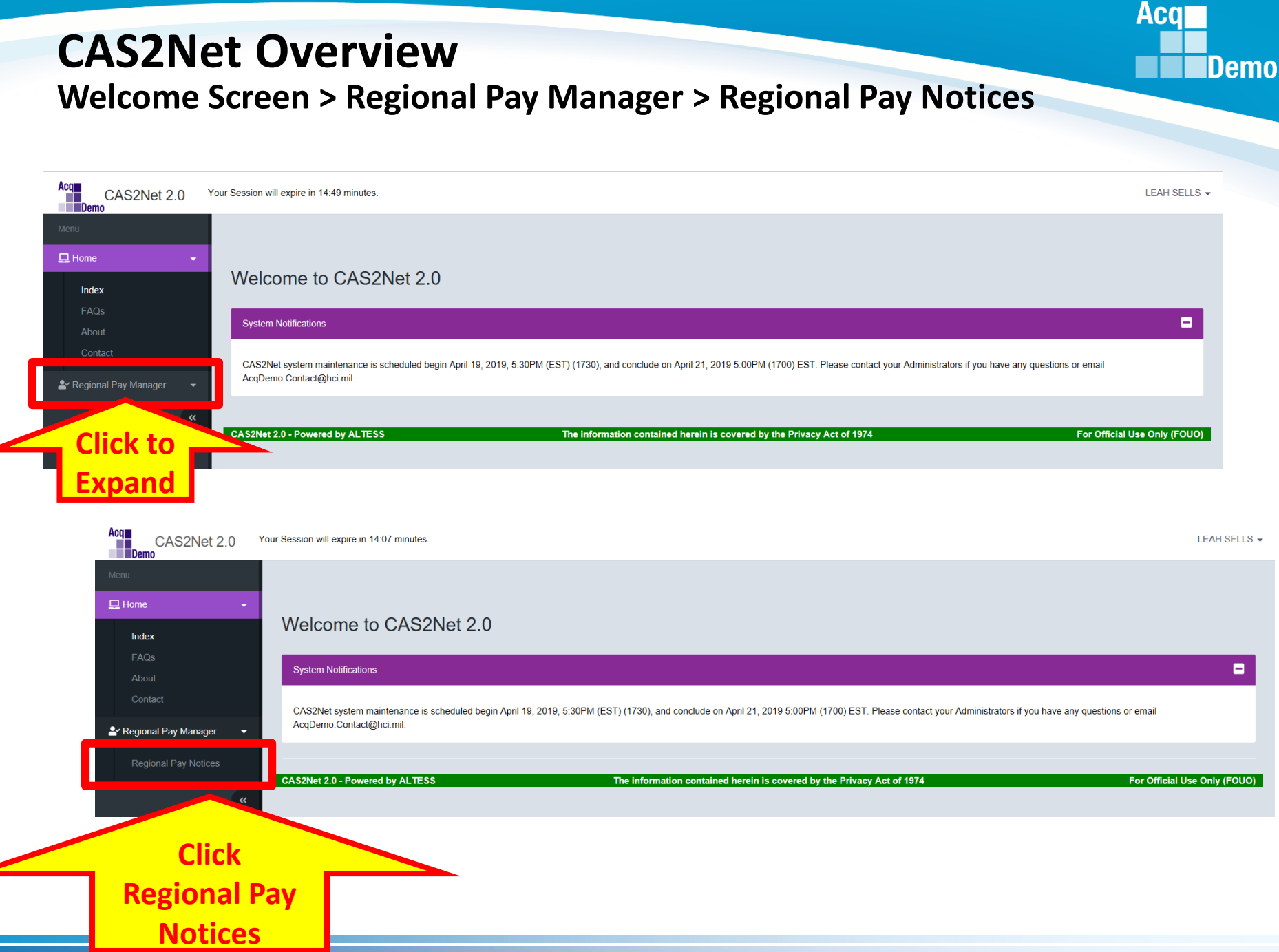

#### CAS2Net Overview List Regional Pay Notices

List of Regional Pay Notices has two panels:

Personnel Offices Notices

#### **Regional Pay Notices**

| Acq CAS2Net 2.0 Your Session will expire in 13:15 minutes. |                                                                        | LEAH SELLS 🗸                          |
|------------------------------------------------------------|------------------------------------------------------------------------|---------------------------------------|
| Menu                                                       |                                                                        |                                       |
| I Home -                                                   |                                                                        |                                       |
| ▲ Regional Pay Manager                                     |                                                                        |                                       |
| Regional Pay Notices                                       |                                                                        | •                                     |
| «                                                          | Regional Pay Office                                                    |                                       |
|                                                            | All Regions                                                            |                                       |
|                                                            |                                                                        |                                       |
| 2 Regional Pay Notices                                     |                                                                        |                                       |
| Show 25 V entries                                          |                                                                        | Search:                               |
| Description                                                | Notice                                                                 |                                       |
|                                                            |                                                                        | · · · · · · · · · · · · · · · · · · · |
|                                                            | No data available in table                                             |                                       |
| Showing 0 to 0 of 0 entries                                |                                                                        | Previous Next                         |
|                                                            |                                                                        |                                       |
| CAS2Net 2.0 - Powered by ALTESS                            | The information contained herein is covered by the Privacy Act of 1974 | For Official Use Only (FOUO)          |

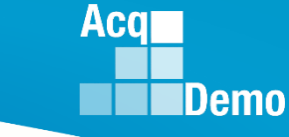

## CAS2Net Overview List Regional Pay Notices

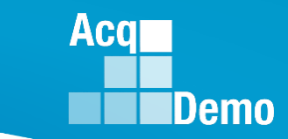

In the box Regional Pay Office, click on the Drop Down List to see the regional offices.

| Acq CAS2Net 2.0 Y    | bur Session will expire in 13:15 minutes.             | LEAH SELLS 💌                                                                   |
|----------------------|-------------------------------------------------------|--------------------------------------------------------------------------------|
| Menu                 |                                                       |                                                                                |
| Home                 | List Regional Pay Notices                             |                                                                                |
| Regional Pay Notices | Personnel Offices Notices                             |                                                                                |
| «                    |                                                       | Regional Pay Office All Regions Click for Drop Down List                       |
|                      | Regional Pay Notices                                  |                                                                                |
|                      | Show 25 v entries                                     | Search:                                                                        |
|                      | Description                                           | Notice                                                                         |
|                      |                                                       | No data available in table                                                     |
|                      | Showing 0 to 0 of 0 entries                           | Previous Next                                                                  |
|                      |                                                       |                                                                                |
|                      | CAS2Net 2.0 - Powered by ALTESS The information conta | ined herein is covered by the Privacy Act of 1974 For Official Use Only (FOUO) |

| <b>Regional Pay Offices</b> | Region AFSA | Army Regions<br>Region AREU<br>Region ARFE<br>Region ARNC<br>Region ARNE<br>Region ARSC | Region DFAS | Region DLA | Navy Regions<br>Region NVEA<br>Region NVNE<br>Region NVNW<br>Region NVSE<br>Region NVSW | Region WHS |  |
|-----------------------------|-------------|-----------------------------------------------------------------------------------------|-------------|------------|-----------------------------------------------------------------------------------------|------------|--|
|                             |             | Region ARSW                                                                             |             |            |                                                                                         |            |  |

An Army Regional Pay Manager must click on the drop down menu to select a regional office for its transaction file.

| Acq CAS2Net 2.0 Y          | 'our Session will expire in 9:27 minutes. |                                                                        | DELINO MAYES 👻               |
|----------------------------|-------------------------------------------|------------------------------------------------------------------------|------------------------------|
| Menu                       |                                           |                                                                        |                              |
| 🖵 Home 🗸 🗸                 |                                           |                                                                        |                              |
| 峇 Regional Pay Manager 🛛 👻 | List Regional Pay Notices                 |                                                                        |                              |
| Regional Pay Notices       | Personnel Offices Notices                 |                                                                        | •                            |
| «                          |                                           | Regional Pay Office                                                    |                              |
|                            |                                           | Army Regions                                                           |                              |
|                            |                                           | Army Regions                                                           |                              |
|                            | Regional Pay Notices                      | Region AREU                                                            |                              |
|                            |                                           | Region ARFE                                                            |                              |
|                            | Show 25 V entries                         | Region ARNC                                                            | Search:                      |
|                            |                                           | Region ARNE                                                            |                              |
|                            | Description                               | Region ARSC                                                            |                              |
|                            |                                           |                                                                        |                              |
|                            |                                           | No data available in table                                             |                              |
|                            | Showing 0 to 0 of 0 entries               |                                                                        | Previous Next                |
|                            |                                           |                                                                        |                              |
|                            |                                           |                                                                        |                              |
|                            | CAS2Net 2.0 - Powered by ALTESS           | The information contained herein is covered by the Privacy Act of 1974 | For Official Use Only (FOUO) |

Acq

#### Regional Pay Transaction file is available for download in the Notice Section.

| Acq<br>CAS2Net 2.0   | 'our Session will expire in 14:55 minutes.                                    |                                                   |                              | DELINO MAYES -               |
|----------------------|-------------------------------------------------------------------------------|---------------------------------------------------|------------------------------|------------------------------|
| Menu                 |                                                                               |                                                   |                              | /                            |
| 🖵 Home 👻             | List Regional Pay Notices                                                     |                                                   | /                            |                              |
| Regional Pay Notices | Personnel Offices Notices                                                     |                                                   |                              | •                            |
| "                    |                                                                               | Regional Pay Office<br>Region ARNC                | -                            |                              |
|                      | Regional Pay Notices                                                          |                                                   |                              | Search:                      |
|                      | Description AcqDemo Retroactive Transaction Files Showing 1 to 1 of 1 entries |                                                   | Reg_ARNC_SALARY_retro.zip    | Previous 1 Next              |
|                      | CAS2Net 2.0 - Powered by ALTESS                                               | The information contained herein is covered by th | Click on file<br>to download | For Official Use Only (FOUO) |

Acq

![](_page_11_Picture_1.jpeg)

| Acq CAS2Net 2.0 Yo               | pur Session will expire in 14:51 minutes.                                                                          |                                                                                                    | DELINO MAYES 🗸               |
|----------------------------------|----------------------------------------------------------------------------------------------------|----------------------------------------------------------------------------------------------------|------------------------------|
| Menu<br>☐ Home                   | List Regional Pay Notices                                                                                          |                                                                                                    |                              |
| Regional Pay Notices             | Personnel Offices Notices                                                                                          |                                                                                                    | •                            |
| «                                |                                                                                                    | Regional Pay Office<br>Region ARNC *                                                                                                  |                              |
|                                  | Regional Pay Notices                                                                                               |                                                                                                    | •                            |
|                                  | Show 25 v entries          Description                                                                             | Notice<br>Reg_ARNC_SALARY_retro.zip                                                                                                   | Search:                      |
|                                  | Showing 1 to 1 of 1 entries                                                                                        |                                                                                                    | Previous 1 Next              |
| http://acadamo.bcj.mil/odey.html | CAS2Net 2.0 - Powered by ALTESS<br>What do you want to do with Reg_ARNC_SALARY_r<br>KB)?<br>From: cas2net.army.mil | The information contained herein is covered by the Privacy Act of 1974       retro.zip (57.5     Open     Save     A     Cancel     X | For Official Use Only (FOUO) |
|                                  |                                                                                                    | Click to<br>Open/Save                                                                                                    |                              |

![](_page_12_Picture_1.jpeg)

#### **Downloaded Pay Transaction Files**

| Name                           | Туре                    | Compressed size | Password | Size   | Ratio | Date modified     |
|--------------------------------|-------------------------|-----------------|----------|--------|-------|-------------------|
| 🗟 Reg_ARNC_RetainedPay_ComingO | Microsoft Excel Comma S | 1 KB            | No       | 1 KB   | 54%   | 4/11/2019 2:43 PM |
| Reg_ARNC_SALARY_losses_retro   | Microsoft Excel Comma S | 3 KB            | No       | 7 KB   | 66%   | 4/11/2019 2:43 PM |
| 🚯 Reg_ARNC_SALARY_retro        | Microsoft Excel Comma S | 55 KB           | No       | 181 KB | 70%   | 4/11/2019 2:43 PM |

A Navy Regional Pay Manager must click on the drop down menu to select a regional office for its transaction file.

| Acq<br>CAS2Net 2.0         | four Session will expire in 14:32 minutes. |                                                                        | TERESA GREEN 🗸               |
|----------------------------|--------------------------------------------|------------------------------------------------------------------------|------------------------------|
| Menu                       |                                            |                                                                        |                              |
| 🖵 Home 🗸 🗸                 |                                            |                                                                        |                              |
| 🚔 Regional Pay Manager 🛛 👻 | List Regional Pay Notices                  |                                                                        |                              |
| Regional Pay Notices       | Personnel Offices Notices                  |                                                                        | •                            |
| «                          |                                            | Regional Pay Office                                                    |                              |
|                            |                                            | Navy Regions                                                           |                              |
|                            |                                            | Navy Regions                                                           |                              |
|                            | Regional Pay Notices                       | Region NVEA                                                            |                              |
|                            |                                            | Region NVNE                                                            |                              |
|                            | Show 25 V entries                          | Region NVNW                                                            | Search:                      |
|                            |                                            | Region NVSE                                                            |                              |
|                            | Description                                | Region NVSW                                                            | ÷                            |
|                            |                                            | No data available in table                                             |                              |
|                            | Showing 0 to 0 of 0 entries                |                                                                        | Previous Next                |
|                            |                                            |                                                                        |                              |
|                            |                                            |                                                                        |                              |
|                            | CAS2Net 2.0 - Powered by ALTESS            | The information contained herein is covered by the Privacy Act of 1974 | For Official Use Only (FOUO) |

Acq

#### CAS2Net Overview Regional Pay Notices – Air Force

Acq Demo

Air Force has one Regional Pay Office processing the pay transactions and the pay transaction file is available upon selecting Regional Pay Notices.

![](_page_14_Picture_3.jpeg)

Acq Demo

There is one pay transaction file for the Regional Pay Office DLA and the pay transaction file is available upon selecting Regional Pay Notices.

![](_page_15_Picture_3.jpeg)

![](_page_15_Picture_4.jpeg)

#### http:/acqdemo.hci.mil

![](_page_16_Picture_1.jpeg)

There is one pay transaction file for the Regional Pay Office DFAS and the pay transaction file is available upon selecting Regional Pay Notices.

![](_page_16_Picture_3.jpeg)

![](_page_16_Picture_4.jpeg)

#### http:/acqdemo.hci.mil

![](_page_17_Picture_1.jpeg)

There is one pay transaction file for the Regional Pay Office WHS and the pay transaction file is available upon selecting Regional Pay Notices.

![](_page_17_Picture_3.jpeg)

![](_page_17_Picture_4.jpeg)

#### http:/acqdemo.hci.mil

## CAS2Net Overview Logout

![](_page_18_Picture_1.jpeg)

Click

When you are done, click on the drop down button by your name in the upper right of the window. Click the Logout link.

![](_page_18_Picture_3.jpeg)

![](_page_18_Picture_4.jpeg)

![](_page_19_Picture_0.jpeg)

# If you have any problems with CAS2Net or the Error Reporting spreadsheet please call us or send us an e-mail:

## **Altess ServiceNow Service Desk**

## 24/7/365

usarmy.radford.peo-eis.other.service-desk@mail.mil

or

#### 1-800-981-3234